## CVS ZEBRA ZD421 INSTALL GUIDE V1.0

- 1. Login/Logout: Call NET Support at 608-827-2270 for log in and out. You will not need to call CVS ROC. \*\*\*Be advised that you will need to be wearing PPE at all times and could be subjected to a body temperature scan at certain locations.
- 2. Upon arrival ask Manager to locate the Zebra package shipped from Twinsburg or OPI.
- 3. At Front Checkout Counter Survey for the following:
  - A) An available power source
  - B) Printer placement location
  - C) Available Black Data Jack (Network Run to store data rack)
    \*\*NOTE: This printer should come preconfigured for a wireless connection. Surveying for an available black jack is for backup purposes only.
- 4. Connect ZD421 Printer to power source identified in step 3. Power on the unit and confirm the following:
  - A) POWER icon has a solid green light
  - B) NETWORK icon to the far right-hand side is solid green

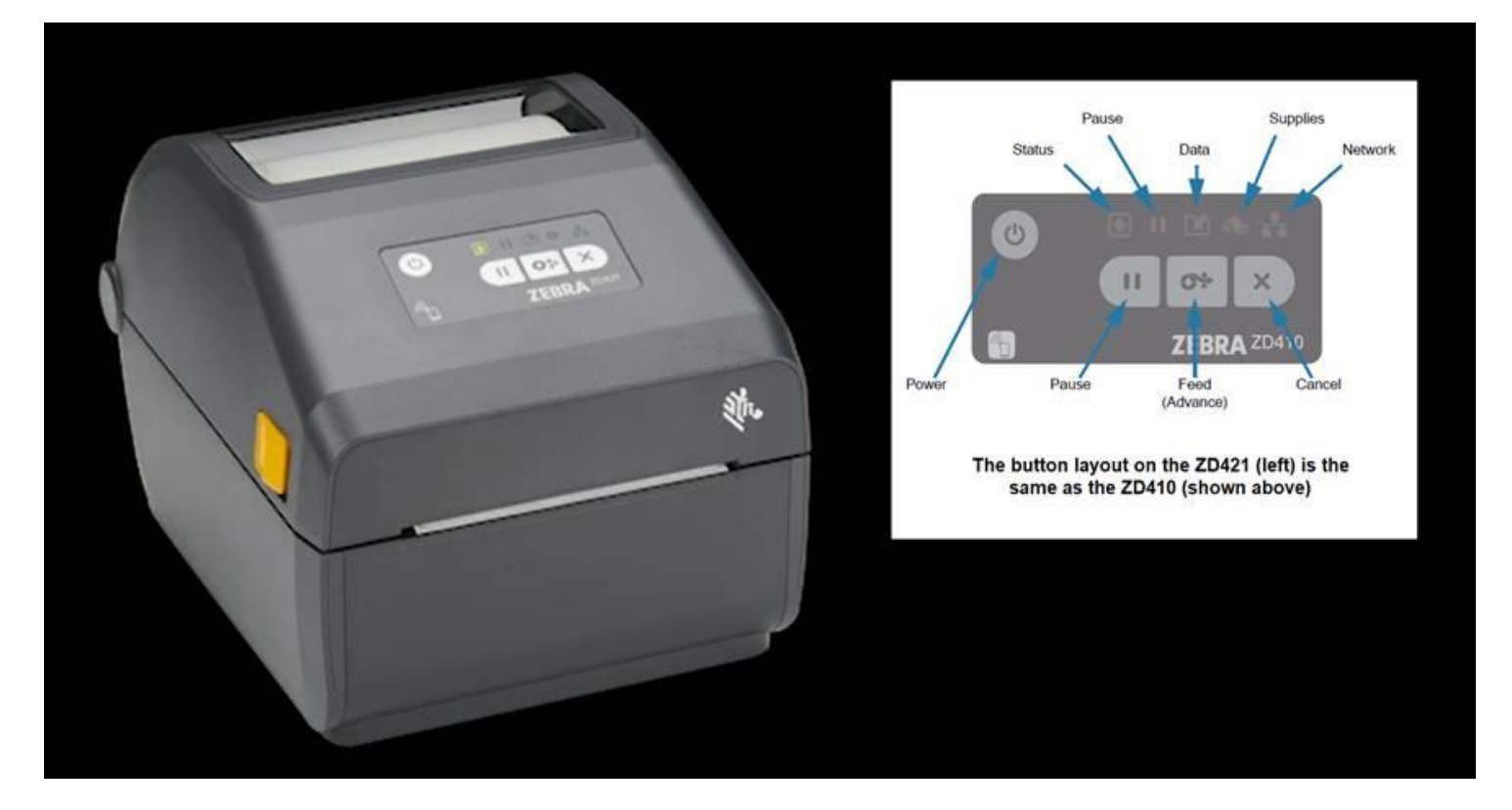

- 5. Print an IP configuration label by holding down the "FEED" and "CANCEL" simultaneously for 3 seconds. NOTE: If the printer does not ship with labels use the thermal receipt printer as a replacement. Depending on the printer's active connection, there will be a \* next to either "Wired" or "Wireless"
- 6. Confirm the following settings from the IP Configuration label:

| IP Address     | 192.168.102.021 |
|----------------|-----------------|
| SubNet Mask    | 255.255.255.000 |
| Gateway        | 192.168.102.001 |
| Wireless ESSID | 102100199       |

- 7. Print a label and affix it to the front of the printer. Printer will need to be labeled as "AHT Printer".
- 8. Send Required Deliverables to <u>DSS@nettechnology.com</u> with your NET WO in the subject line with encased square brackets i.e. [123456].

## **REQUIRED DELIVERABLES:**

- A) Close up of ZD421 Printer, showing AHT Printer Label
- B) Overview of printer placement at the front cashlane
- C) Overview/Close up of Black Data Jack, if applicable
- D) Cable Test Result, if applicable
- E) IP Configuration label
- F) Signed NET WO
- 9. Call NET Support Team to log out 608-827-2270.

## **REQUIRED DELIVERABLE EXAMPLES**

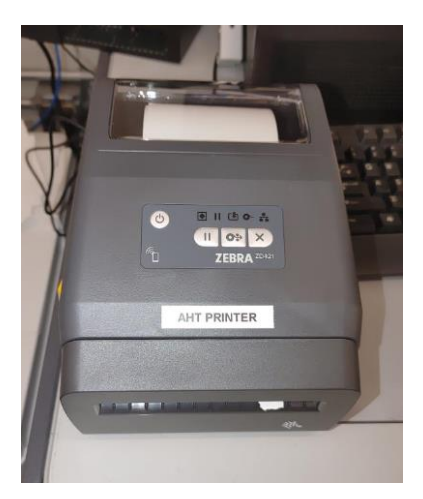

Photo of Zebra Printer installed & labeled "AHT Printer"

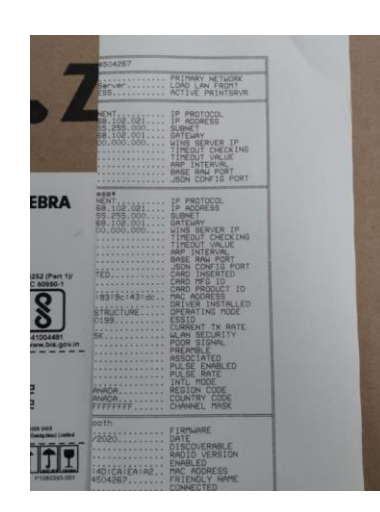

Print out of IP Configuration on thermal receipt paper – note that you can see an \* next to the –ess in "Wireless" with the last octets of the IP address

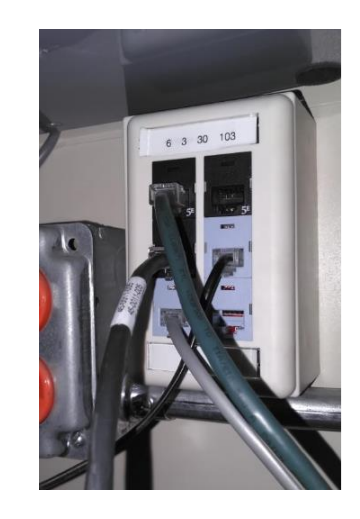

Available black data jack under cashwrap